## **Accessing the Graduate Oral Exam Recordings**

Graduate oral exam recordings are saved on the art department's Apple X Server. To connect and download recordings, follow the instructions below using any Mac computer that is on the UMBC campus network or wireless network.

1. At the top of the Mac screen, click on the word **Go** and choose **Connect To Server...** on the drop down menu screen.

| <b>É Finder</b> File Ed                                 | lit View   | Go Window Help                                    |                   |
|---------------------------------------------------------|------------|---------------------------------------------------|-------------------|
| 0000000                                                 |            | Back<br>Forward<br>Select Startup Disk on Desktop | ೫[<br>೫]          |
| E                                                       |            | All My Files                                      | 企業F               |
| Favorites                                               |            | 🖻 Documents<br>🥅 Desktop                          | か<br>器<br>D       |
| iCloud Drive                                            | 1          | Downloads                                         | て第L<br>企業H        |
| <ul> <li>(</li> <li>AirDrop</li> <li>Dropbox</li> </ul> | Connect    | Computer<br>AirDrop                               | <b>企業C</b><br>企業R |
| Desktop                                                 | Sh         | Wetwork Cloud Drive                               | ☆業K<br>☆業I        |
| - Dtilities                                             | tharles    | A Applications                                    | ☆業A<br>☆業U        |
| Charlesmyers                                            | DropFc     | Recent Folders                                    | •                 |
| newart                                                  | HE Lecture | Go to Folder<br>Connect to Server                 | 仓將G<br>第K         |

2. In the popup box, type the name of the server: **afp://artserver.umbc.edu** then click the **Connect** button...

|                    | Connect       | to Server |          |
|--------------------|---------------|-----------|----------|
| Server Address:    |               |           |          |
| afp://artserver.ur | nbc.edu       |           | + 0~     |
| Favorite Servers:  |               |           |          |
| anubis.ad.u        | mbc.edu/adobe |           |          |
|                    |               |           |          |
|                    |               |           |          |
| 2 Remove           |               | Browse    | Connect  |
|                    |               | Diemee    | Commeter |

3. Type your server username and password in the popup box, click **Connect** 

| 444     | Enter your name and password for the server |
|---------|---------------------------------------------|
| .U.U.U. | "artserver.umbc.edu".                       |
|         | Connect on O Curet                          |
|         | Connect as: Guest                           |
|         | Pregistered User                            |
|         | Name: charles                               |
|         | Marrie. Unanes                              |
|         | Password: ••••••                            |
|         | Remember this password in my keychain       |
|         |                                             |
|         |                                             |

4. The next popup will ask you to choose a Volume to mount; choose **OralExams** and click **OK**.

| <b>f</b> ft | Select the volumes you want to mount on<br>"artserver.umbc.edu": |
|-------------|------------------------------------------------------------------|
|             | charles's Public Folder                                          |
|             | charlesgrad                                                      |
|             | DropFolder                                                       |
|             | FacultyTutorials                                                 |
|             | Lecture                                                          |
|             | NetBootClients0                                                  |
|             | OralExams                                                        |
|             | Cancel OK                                                        |

5. On the Mac folders sidebar, you will see the **artserver** folder. Click that folder, and inside you will see the **OralExams** folders, the recordings are saved in each of the folders.

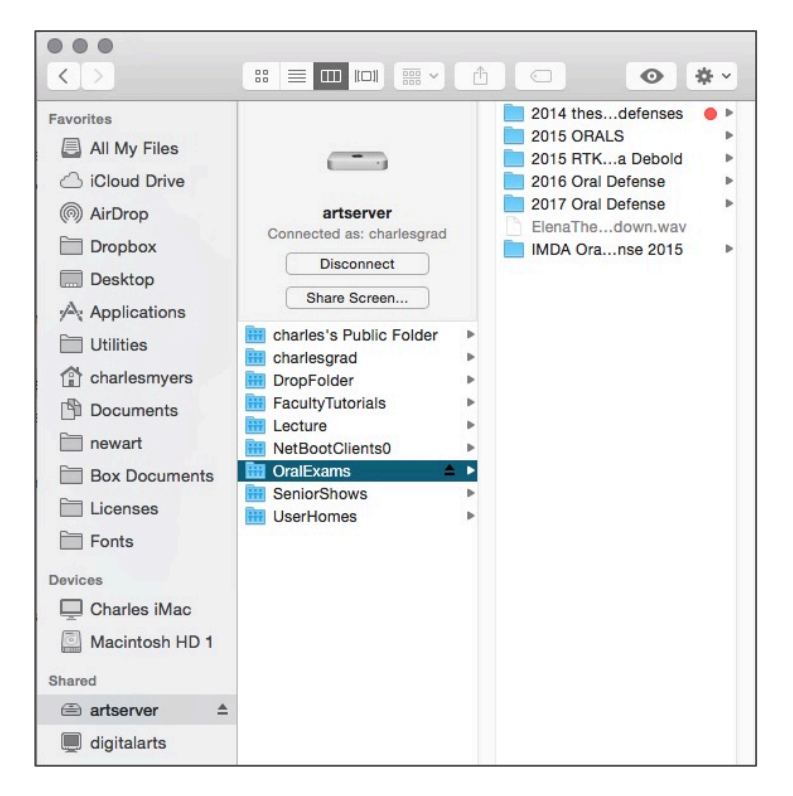

(**NOTE:** To connect from off campus, you must use the instructions on the following page first to connect to the UMBC VPN, Virtual Private Network: <u>https://wiki.umbc.edu/pages/viewpage.action?pageId=1867888</u>)